# HOW TO ACCESS YOUR MICROSOFT TEAMS

A QUICK TUTORIAL

## WHEN YOU LOG INTO LAUNCHPAD, YOU NEED TO SIGN INTO YOUR OFFICE 365

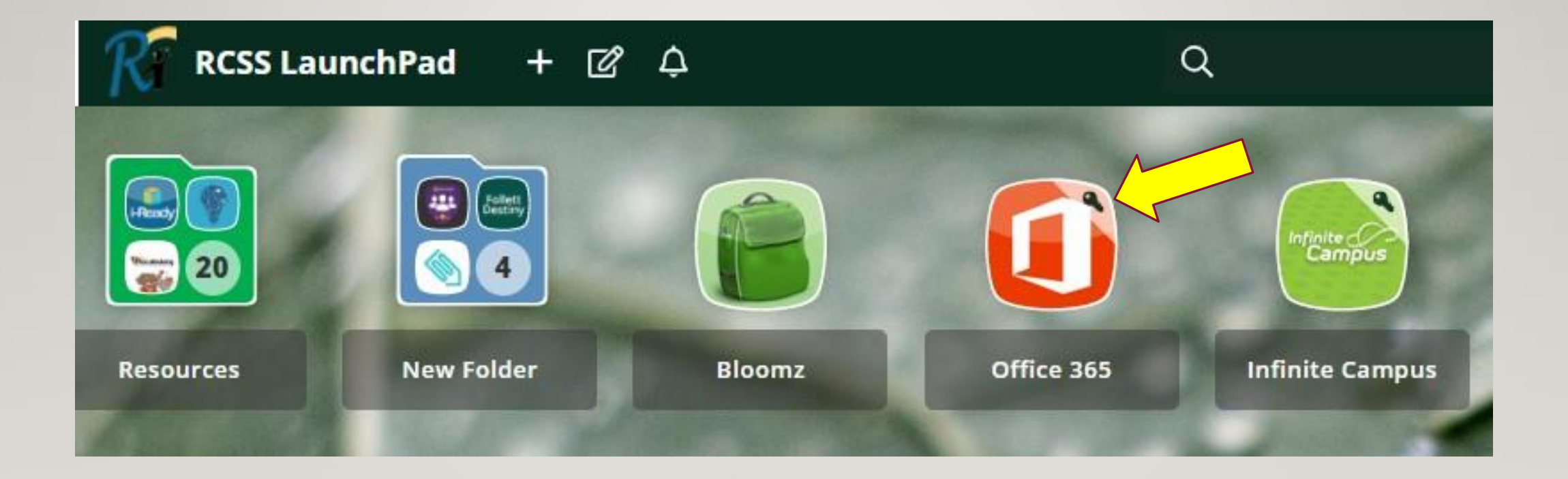

## YOU MAY SEE THIS SCREEN WHEN SIGNING INTO MICROSOFT FOR THE FIRST TIME

#### IF YOU SEE THIS SCREEN IST, CLICK "USE ANOTHER ACCOUNT"

#### YOU WILL BE PROMPTED TO ADD YOUR EMAIL AND PASSWORD...

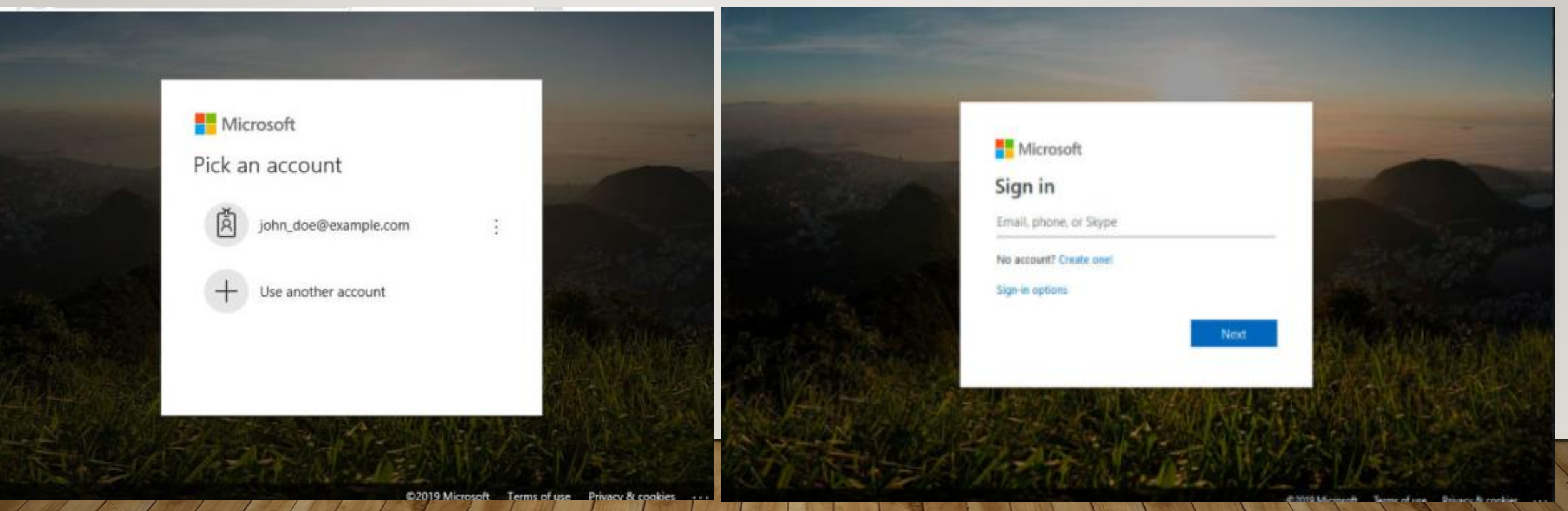

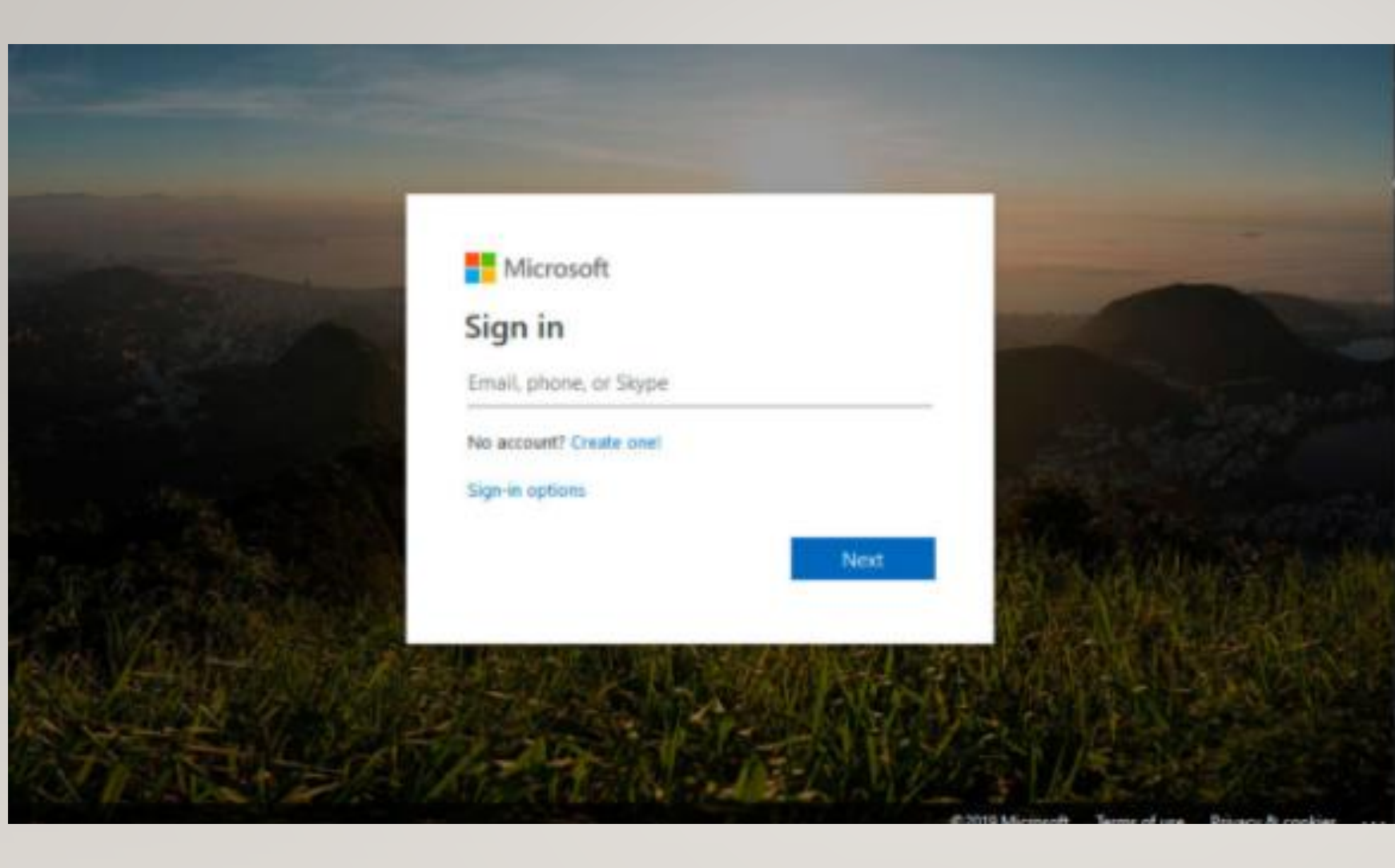

#### What's Your Email?

Your email is based off your Launchpad login username:

[Your lauchpad Username] @richmond.k12.ga.us

### For Example

Student name: John A. Doe Lauchpad Username: doejoa

His email would be: doejoa@richmond.k12.ga.us

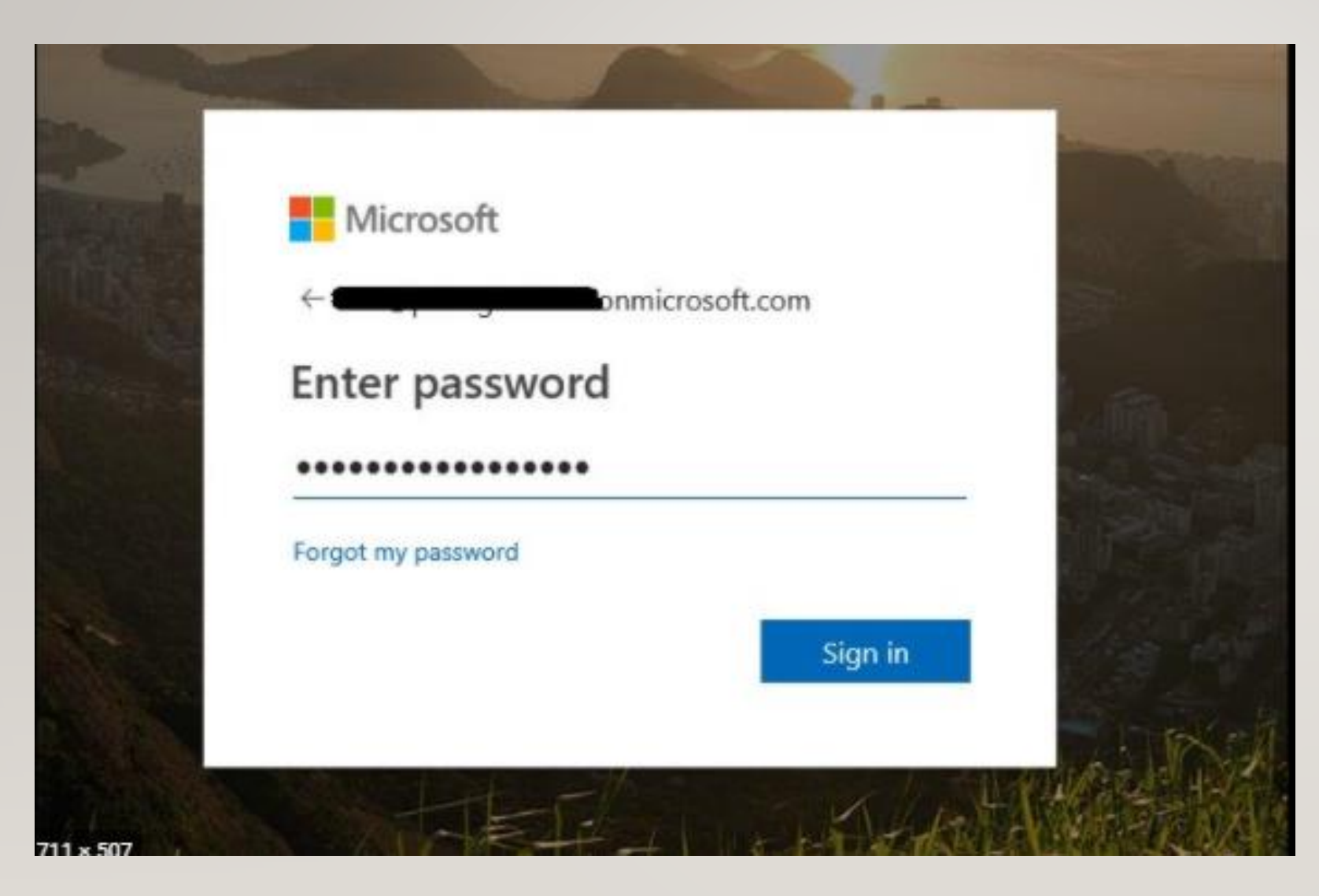

#### What's My Password?

When prompted to enter your password, you will enter the password you use to access your <u>Launchpad</u>.

\*Note: If you are a new transfer to Richmond County, you may need to get this information from your teacher

## ONCEYOU SIGN IN, YOU MAY SEE EITHER OF THESE SCREENS...

| -     | Office 365                                                                                                    | 🔎 Search                                 |        |            | 1.Section          | and c                            | This is your     |
|-------|----------------------------------------------------------------------------------------------------|------------------------------------------|--------|------------|--------------------|----------------------------------|------------------|
| n I   | Richmond County Board o                                                                                                    | fEducation                               |        | =          | New message        | 🖻 Mark all as                    | email            |
| Ð     | Good afternoon                                                                                                    |                                          | $\sim$ | Favorites  | Focused            | You will click<br>here to get to |                  |
|       | Recommended                                                                                                    |                                          |        | Inbox 1803 | D > Puttir         |                                  |                  |
|       | You edited this                                                                                                    | You recently opened this                 |        | $\land$    | Sent Items         | Tou nov                          | to select Teams  |
| ×     | Jan b                                                                                                    | Jan 5                                    |        | 0          | Drafts 9           | 💓 🔾 < pls r                      |                  |
| •     | (e-edge) (edd) ferently.<br>We want to wait and a size afficiency over 1 files that want wait and waiter for a files are a size of the transmission of the transmission                                                                                                    |                                          | Or     | 8          | Hemingway 69       | B HMS Par                        |                  |
|       | In cost the large perception and the anticipate of PADDBE setting the anticipate of PADDBE setting the anticipate to<br>the setting and anticipate of each setting the setting the setting the setting the setting the setting the<br>anticipate to perception the setting the setting perception between each segmentate panel<br>constrained to perception the setting the setting the setting the setting the setting the<br>Base Constrained Table Setting the Setting the Setting the Setting the<br>Base Constrained Table Setting the Setting the Setting the Setting the<br>Base Constrained Table Setting the Setting the Setting the Setting the Setting the<br>Set Setting the Setting the Setting the Setting the Setting the Setting the Setting the<br>Set Setting the Setting the Setting the Setting the Setting the Setting the<br>Set Setting the Setting the Setting the Setting the Setting the Setting the<br>Set Setting the Setting the Setting the Setting the Setting the Setting the<br>Set Setting the Setting the Setting the Setting the Setting the<br>Setting the Setting the Setting the Setting the Setting the<br>Setting the Setting the Setting the Setting the Setting the<br>Setting the Setting the Setting the<br>Setting the Setting the Setting the<br>Setting the Setting the<br>Setting the Setting the Setting the<br>Setting the Setting the<br>Setting the Setting the<br>Setting the Setting the<br>Setting the<br>Set |                                          |        | 2          | Rhontina Bur 2     | Clanton,                         |                  |
|       | Programming the first science rate of the procession of the science of the procession of the science of the science of th                                                                                                    |                                          |        | R          | Bryant, Kimkee     |                                  |                  |
|       | Letter to Parents<br>rcboe-my.sharepoint.com                                                                                                    | Presentation9<br>rcboe-my.sharepoint.com |        |            | Add favorite       | Seating                          |                  |
| N     |                                                                                                    |                                          |        | >          | Folders            | Chack th                         |                  |
|       | Recent Pinned Shared with me Discover                                                                                                    |                                          |        | >          | In-Place Archiv    |                                  |                  |
| ED.   | Letter to Parents                                                                                                    |                                          |        |            |                    | Behavior                         |                  |
| đji - | <b>Click this Icon</b>                                                                                                    |                                          | $\sim$ | Groups     | Student            |                                  |                  |
| BB    | Teams                                                                                                    |                                          |        |            | HMS 222            | Yesterda                         | [. ]. J. J. J. J |
| 19/11 |                                                                                                    |                                          |        |            | ш я <sup>е</sup> … | Other: N<br>ClassDo              |                  |

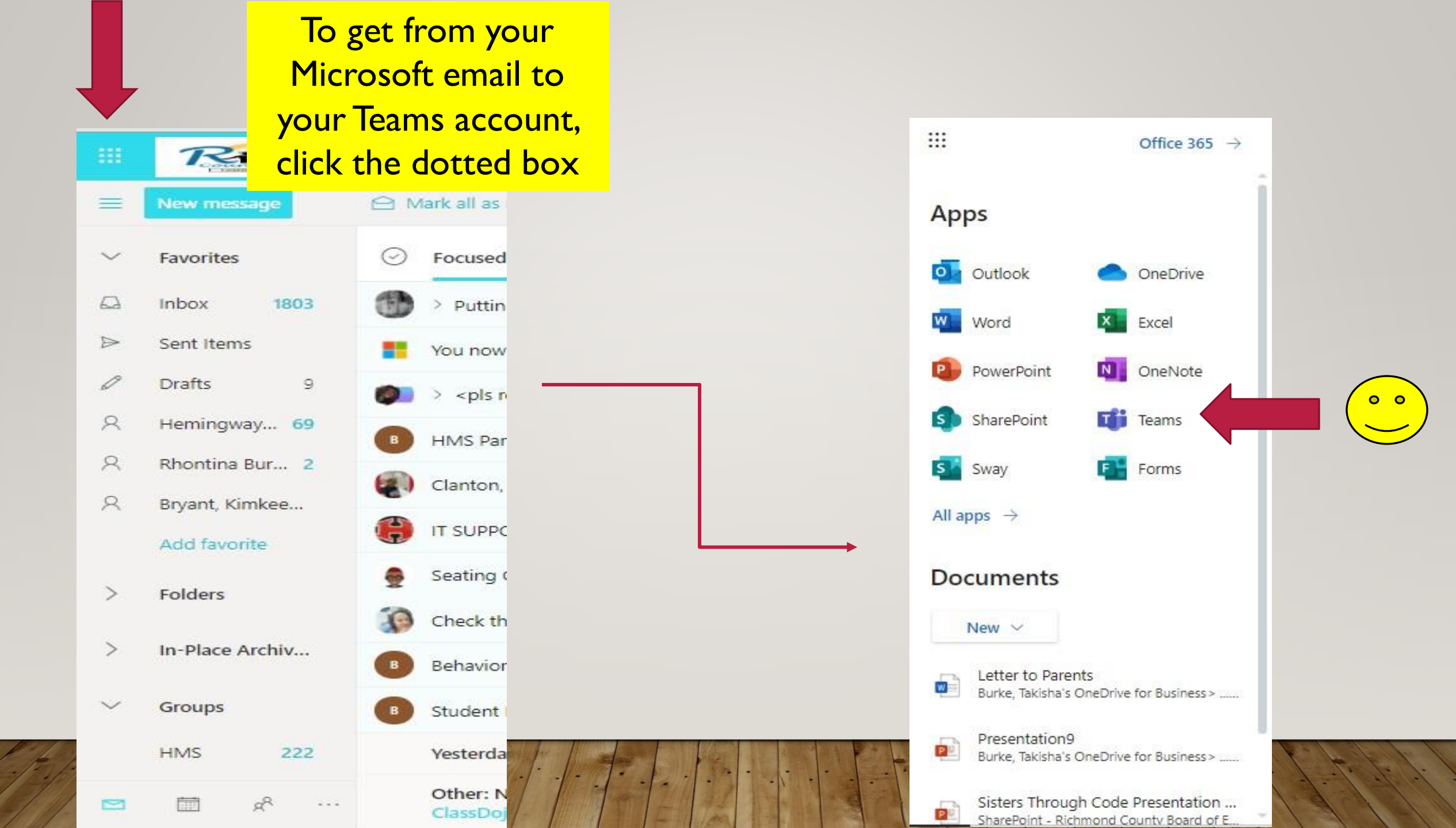